materiały pobrane ze strony: https://www.instructables.com/id/Digispark-DIY-The-smallest-USB-Arduino/ 2017-06-21

# **Digispark DIY: the Smallest USB Arduino**

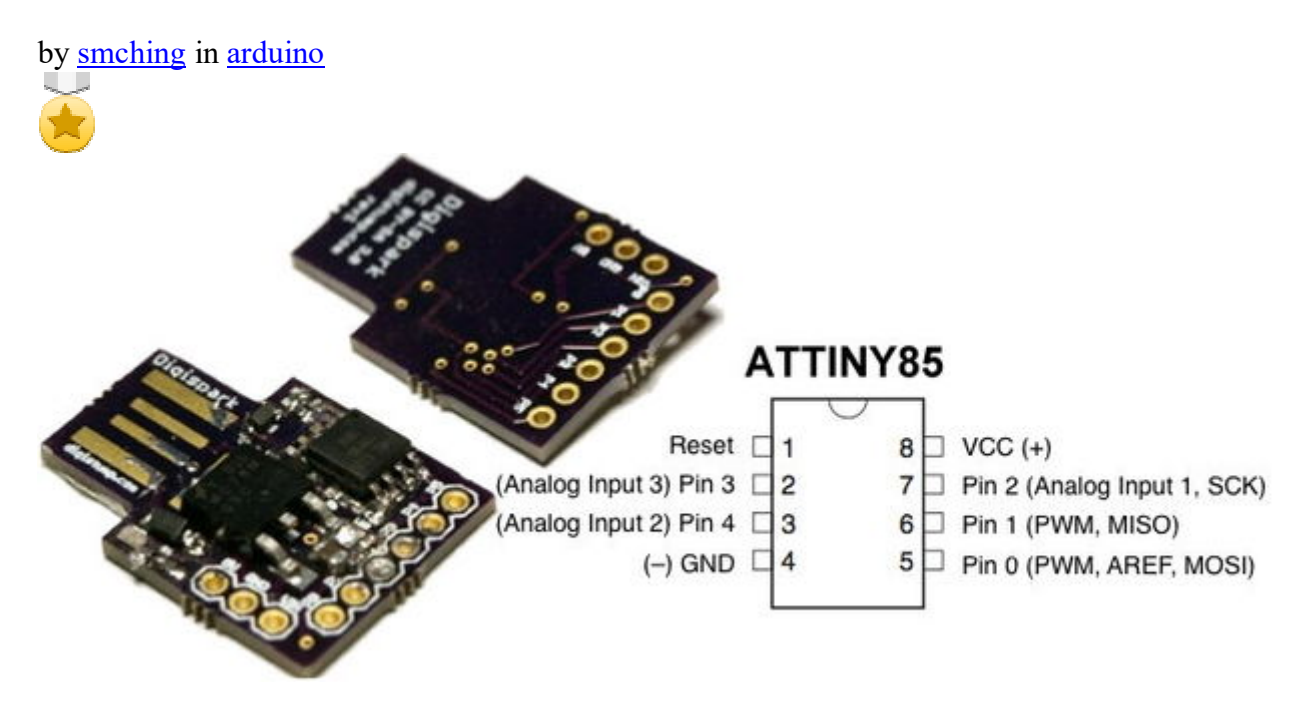

<u>Digispark</u> is an ATtiny85 based microcontroller development board come with USB interface. Coding is similar to Arduino, and it use the familiar Arduino IDE for development.

<u>Digispark</u> is copyrighted by Digistump LLC (digistump.com) and the full license is here: <u>http://digistump.com/wiki/digispark/policy</u>

#### **Specification:**

Support for the Arduino IDE 1.0+ (OSX/Win/Linux) Power via USB or External Source - 5v or 7-35v (automatic selection) On-board 500ma 5V Regulator Built-in USB (and serial debugging) 6 I/O Pins (2 are used for USB only if your program actively communicates over USB, otherwise you can use all 6 even if you are programming via USB) 8k Flash Memory (about 6k after bootloader) I2C and SPI (vis USI) PWM on 3 pins (more possible with Software PWM) ADC on 4 pins Power LED and Test/Status LED (on Pin0)

### **Step 1: Prerequisite**

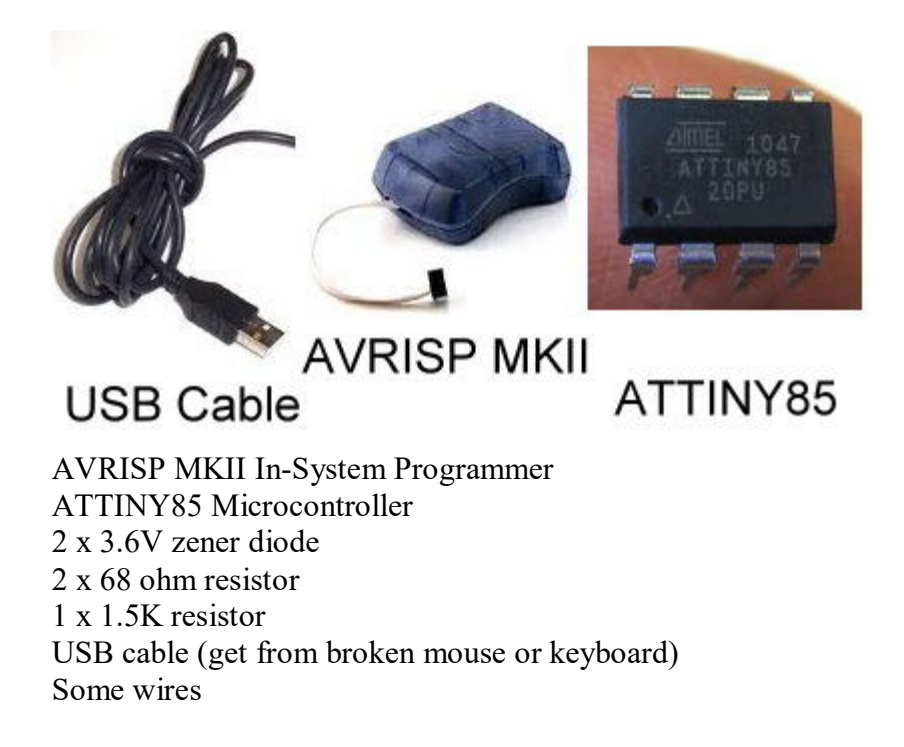

| ain Program F                                                                                                    | uses                                                  | LockBits                              | Advan           | iced HW Se        | ttings HW  | Info Auto                                         |         |   |          |                                                      |
|----------------------------------------------------------------------------------------------------|-------------------------------------------------------|---------------------------------------|-----------------|-------------------|------------|---------------------------------------------------|---------|---|----------|------------------------------------------------------|
| Fuse                                                                                                    | Va                                                    | ue                                    |                 |                   |            |                                                   |         |   |          |                                                      |
| SELFPRGEN                                                                                                    | ~                                                     |                                       |                 |                   |            |                                                   |         |   |          |                                                      |
| RSTDISBL                                                                                                    |                                                       |                                       |                 |                   |            |                                                   |         |   |          |                                                      |
| DWEN                                                                                                    |                                                       |                                       |                 |                   |            |                                                   |         |   |          |                                                      |
| SPIEN                                                                                                    | -                                                     |                                       |                 |                   |            |                                                   |         |   |          |                                                      |
| WDTON                                                                                                    |                                                       |                                       |                 |                   |            |                                                   |         |   |          |                                                      |
|                                                                                                    |                                                       | un out do                             | tootion -       | -+ VCC_2 7 \/     |            |                                                   |         |   |          |                                                      |
|                                                                                                    |                                                       | wri-out de                            | Rectiona        | al VCC=2.7 V      |            |                                                   |         |   |          |                                                      |
| СКОПТ                                                                                                    | - H                                                   |                                       |                 |                   |            |                                                   |         | _ |          |                                                      |
| SUT_CKSEL                                                                                                    | PLI                                                   | . Clock; SI                           | itart-up tir    | me PWRDWI         | N/RESET: 1 | K CK/14 CK                                        | + 64 ms | • |          |                                                      |
| EVTENDED                                                                                                    | 0.5                                                   |                                       |                 |                   |            |                                                   |         |   |          |                                                      |
| HIGH                                                                                                    | OXF<br>OVF                                            |                                       |                 |                   |            |                                                   |         |   |          |                                                      |
| LOW                                                                                                    | OxE                                                   | 1                                     |                 |                   |            |                                                   |         |   |          |                                                      |
|                                                                                                    | [ will                                                |                                       |                 |                   |            |                                                   |         |   |          |                                                      |
|                                                                                                    |                                                       |                                       |                 |                   |            |                                                   |         |   |          |                                                      |
|                                                                                                    |                                                       |                                       |                 |                   |            |                                                   |         |   |          |                                                      |
|                                                                                                    |                                                       |                                       |                 |                   |            |                                                   |         |   |          |                                                      |
| ] Auto read                                                                                                    |                                                       |                                       |                 |                   |            |                                                   |         | - |          |                                                      |
| ] Auto read<br>] Smart warnings                                                                                                    |                                                       |                                       |                 |                   |            |                                                   |         |   |          |                                                      |
| ] Auto read<br>] Smart warnings<br>] Verify after progr                                                                                                    | amming                                                |                                       |                 | Program           |            | /erify                                            | Read    |   |          |                                                      |
| ] Auto read<br>] Smart warnings<br>] Verify after progr<br>ting mode and dev                                                                                 | amming                                                | meters (                              | חגו             | Program           |            | /erify                                            | Read    |   |          |                                                      |
| ] Auto read<br>] Smart warnings<br>] Verify after progr<br>ting mode and dev<br>ering programming                                                            | amming<br>rice para<br>mode                           | imeters C<br>OK!                      | DK!             | Program           |            | /erify                                            | Read    |   |          |                                                      |
| Auto read<br>Smart warnings<br>Verify after progr<br>ting mode and dev<br>ering programming<br>ading fuses addres<br>e bits verification                     | amming<br>rice para<br>mode<br>s 0 to 2<br>OK         | imeters., C<br>OK!<br>, OxE1, Ox      | DK!<br>xDD, 0xF | Program<br>FE OK! |            | /erify                                            | Read    |   |          |                                                      |
| Auto read<br>Smart warnings<br>Verify after progr<br>ting mode and dev<br>ering programming<br>ading fuses addres<br>e bits verification<br>wing programming | amming<br>rice para<br>mode<br>s 0 to 2<br>OK<br>mode | ameters C<br>OK!<br>. 0xE1, 0x<br>OK! | DK!<br>xDD, 0xF | Program<br>FE OK! |            | /erify                                            | Read    |   |          |                                                      |
| Auto read<br>Smart warnings<br>Verify after progr<br>ting mode and dev<br>ering programming<br>ading fuses addres<br>e bits verification<br>ving programming | amming<br>rice par.<br>mode<br>s 0 to 2<br>OK<br>mode | imeters C<br>OK!<br>. 0xE1, 0x<br>OK! | DK!<br>xDD, 0xF | Program<br>FE OK! |            | /erify                                            | Read    |   | 5        |                                                      |
| Auto read<br>Smart warnings<br>Verify after progr<br>ting mode and dev<br>ering programming<br>ading fuses addres<br>e bits verification<br>ving programming | amming<br>rice para<br>mode<br>s 0 to 2<br>OK<br>mode | ameters C<br>OK!<br>. 0xE1, 0><br>OK! | DKI<br>xDD, 0xF | Program           |            | /erify (                                          | Read    |   | 5        |                                                      |
| Auto read<br>Smart warnings<br>Verify after progr<br>ting mode and dev<br>ering programming<br>ading fuses addres<br>e bits verification<br>ving programming | amming<br>rice park<br>mode<br>s 0 to 2<br>OK<br>mode | ameters C<br>OK!<br>. 0xE1, 0x<br>OK! | DKI<br>xDD, 0xF | Program           |            | /erify                                            | Read    |   | <b>5</b> | VCC (+)                                              |
| Auto read<br>Smart warnings<br>Verify after progr<br>ting mode and dev<br>ering programming<br>ading fuses addres<br>e bits verification<br>ving programming | amming<br>rice para<br>mode<br>s 0 to 2<br>OK<br>mode | ameters C<br>OK!<br>. 0xE1, 0x<br>OK! | DK!<br>xDD, 0xF | Program           |            | /erify                                            | Read    |   | 5        | VCC (+)<br>SCK                                       |
| Auto read<br>Smart warnings<br>Verify after progr<br>ting mode and dev<br>ering programming<br>ading fuses addres<br>e bits verification<br>wing programming | amming<br>rice park<br>mode<br>s 0 to 2<br>OK<br>mode | ameters C<br>OK!<br>. 0xE1, 0x<br>OK! | DKI<br>xDD, 0xF | Program           |            | /erify                                            | Read    |   | 5        | VCC (+)<br>SCK<br>MISO                               |
| Auto read<br>Smart warnings<br>Verify after progr<br>ting mode and dev<br>ering programming<br>ading fuses addres<br>e bits verification<br>wing programming | amming<br>rice para<br>mode<br>s 0 to 2<br>OK<br>mode | ameters C<br>OK!<br>. 0xE1, 0x<br>OK! | DKI<br>xDD, 0xF | Program           |            | /erify<br>Reset                                   | Read    |   | 5        | VCC (+)<br>SCK<br>MISO<br>MOSI                       |
| Auto read<br>Smart warnings<br>Verify after progr<br>ting mode and dev<br>ering programming<br>ading fuses addres<br>e bits verification<br>wing programming | amming<br>rice para<br>mode<br>s 0 to 2<br>OK<br>mode | ameters C<br>OK!<br>. 0xE1, 0x<br>OK! | DKI<br>xDD, 0xF | Program           |            | /erify<br>Reset<br>() GND                         | Read    |   | 5        | VCC (+)<br>SCK<br>MISO<br>MOSI                       |
| Auto read<br>Smart warnings<br>Verify after progr<br>ting mode and devering programming<br>ading fuses addres<br>bits verification<br>wing programming       | amming<br>rice para<br>mode<br>s 0 to 2<br>OK<br>mode | ameters C<br>OK!<br>. 0xE1, 0x<br>OK! | DK!<br>xDD, 0xF | Program           |            | /erify<br>Reset<br>(-) GND                        | Read    |   | 5        | VCC (+)<br>SCK<br>MISO<br>MOSI                       |
| Auto read<br>Smart warnings<br>Verify after progr<br>ting mode and devering programming<br>ading fuses address<br>bits verification<br>wing programming      | amming<br>rice para<br>mode<br>s 0 to 2<br>OK<br>mode | ameters C<br>OK!<br>. 0xE1, 0x<br>OK! | DK!<br>xDD, 0xF | Program           |            | /erify<br>Reset<br>(-) GND                        | Read    |   | 5        | VCC (+)<br>SCK<br>MISO<br>MOSI                       |
| Auto read<br>Smart warnings<br>Verify after progr<br>ting mode and devering programming<br>ading fuses addres<br>e bits verification<br>wing programming     | amming<br>rice para<br>mode<br>s 0 to 2<br>OK<br>mode | ameters C<br>OK!<br>. 0xE1, 0x<br>OK! | DKI<br>xDD, 0xF | Program           |            | /erify<br>Reset<br>(-) GND<br>MISO<br>SCK         | Read    |   | 5        | VCC (+)<br>SCK<br>MISO<br>MOSI<br>VCC<br>MOSI        |
| Auto read<br>Smart warnings<br>Verify after progr<br>ting mode and devering programming<br>ading fuses addres<br>e bits verification<br>wing programming     | amming<br>rice para<br>mode<br>s 0 to 2<br>OK<br>mode | ameters C<br>OK!<br>. 0xE1, 0x<br>OK! | DKI<br>xDD, 0xF | Program           |            | /erify<br>Reset<br>(-) GND<br>MISO<br>SCK<br>RESE | Read    |   | <b>5</b> | VCC (+)<br>SCK<br>MISO<br>MOSI<br>VCC<br>MOSI<br>GND |

# **Step 2: Burning Bootloader to ATTINY85**

Like Arduino, Digispark require a bootloader to be running on ATTINY85. The bootloader will occupied 2KB flash memory.

#### **Download bootloader**

- 1. Download Micronucleus bootloader for ATTINY85
- 2. Extract the file (micronucleus-t85-master.zip) to any folder
- 3. You can find the bootloader file at micronucleus-t85-master\firmware\releases folder
- 4. Use micronucleus-1.06.hex for the bootloader

#### **Burning bootloader to ATTINY85**

You must use the correct fuses bit for the bootloader

Extended: 0xFE High: 0xDD Low: 0xE1

Note: The above fuse bit will not enable reset as I/O, so you can have only 5 I/O instead of 6 I/O. I'm still try to figure out on how to set it to 6 I/O

I'm using AVRISP MKII In System Programmer and AVR Studio software for burning bootloader.

### Step 3: Installing Digispark USB Driver

Digispark use USB to communicate with computer, so your computer must install Digispark USB driver

1. Download Arduino for Digispark which come with USB driver

2. Extract the file (DigisparkArduino-Win32-1.0.4-March29.zip) to any folder

3. Execute DigisparkArduino-Win32\DigisparkWindowsDriver\InstallDriver.exe to start installing the USB driver

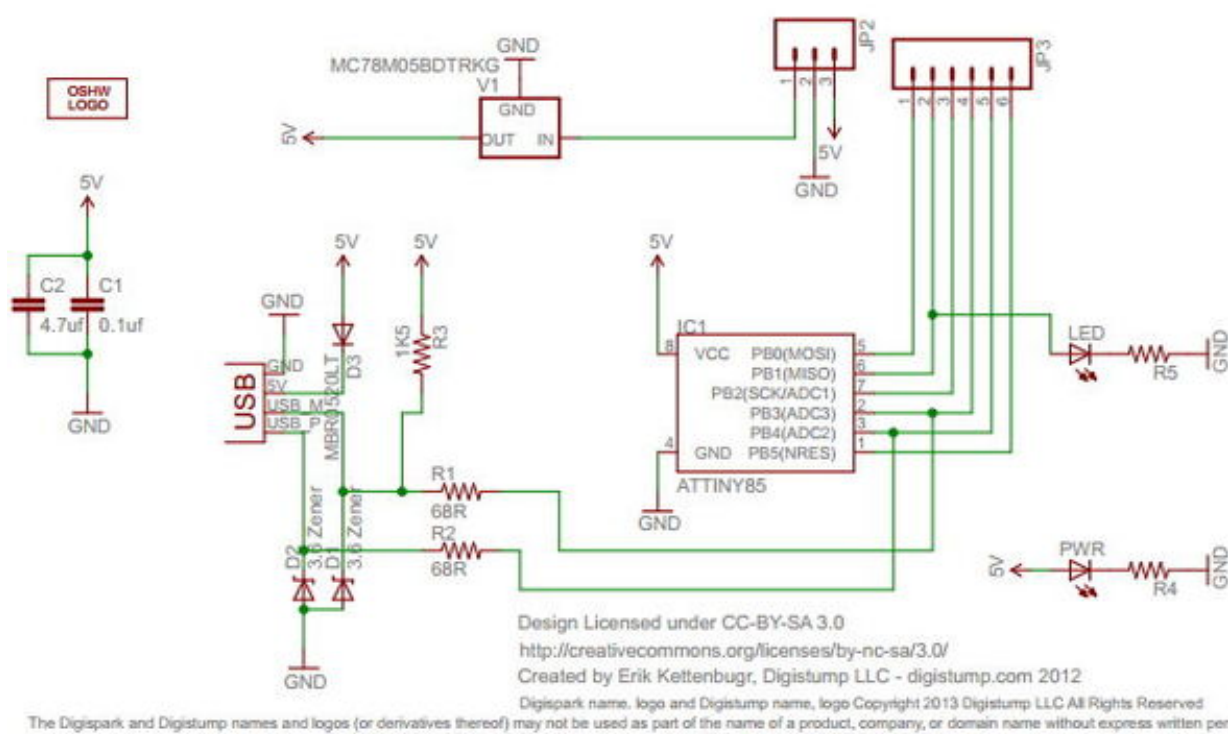

#### **Step 4: Digispark Schematic**

The Digispark and Digistump names an ogos (or d For full details and license information please see http://digistump.com/wiki/digispark/policy

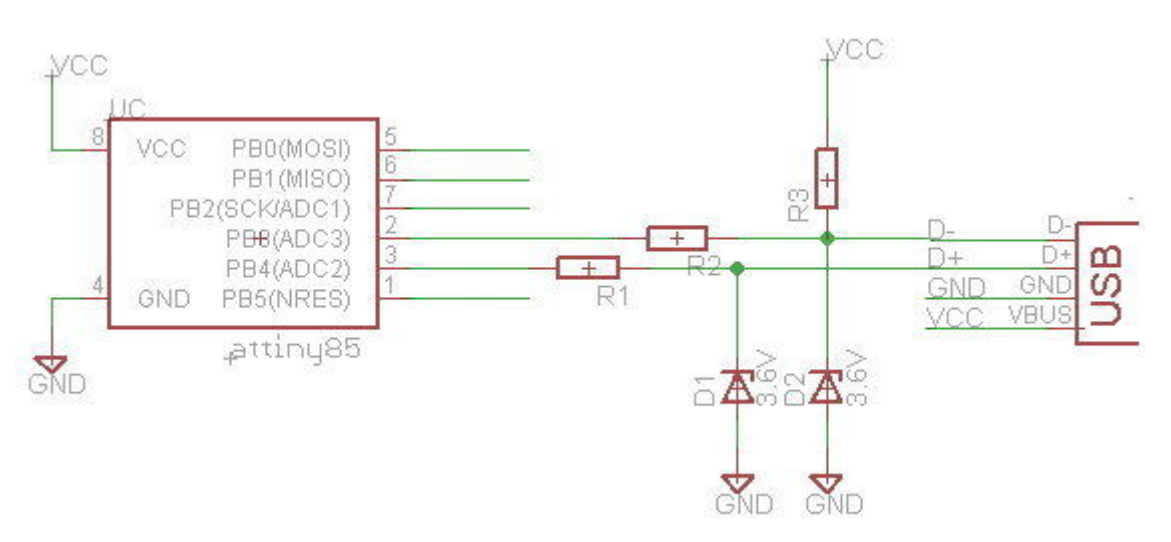

I provide two schematics, first one is the official schematic for Digispark, the other one is for testing purposes which the 5v is get from USB port and hence it is lesser components and much more simple.

### **Step 5: Plug in Digispark to Computer**

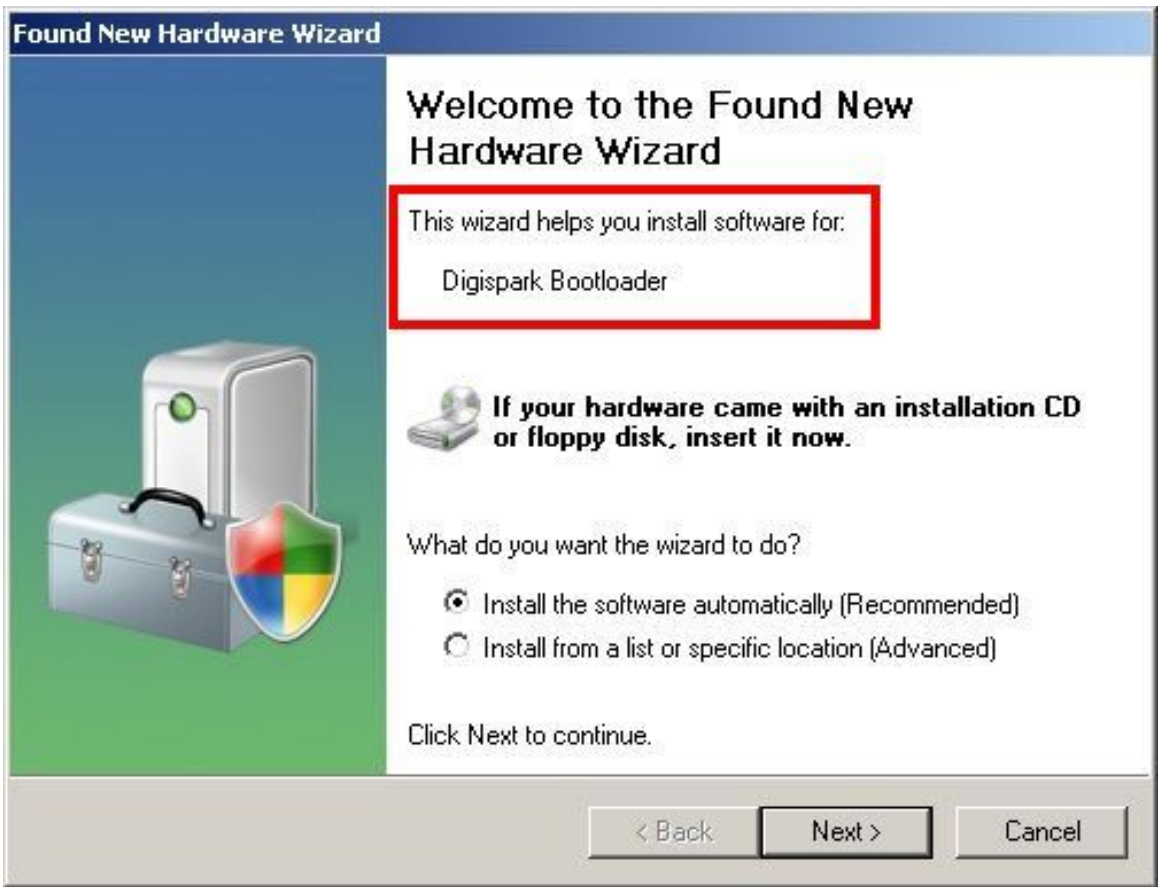

- 1. Plug in Digispark to the USB port of computer
- 2. USB device is detected for first time use and prompt you to installing Digispark bootloader.
- 3. Click on Next button until finish.

## **Step 6: Configure Digispark Software**

| 👓 sketch_may20a  | a   Arduino 1.0.4                                                                                        |                                                                                                    |
|------------------|----------------------------------------------------------------------------------------------------|----------------------------------------------------------------------------------------------------|
| File Edit Sketch | Tools Help                                                                                               |                                                                                                    |
| Sketch_may20a    | Auto Format Ctrl+T<br>Archive Sketch<br>Fix Encoding & Reload<br>Serial Monitor Ctrl+Shift-<br>ArduBlock | +M                                                                                                    |
|                  | Board                                                                                                    | Digispark (Tiny Core)                                                                                                    |
|                  | SenarPort                                                                                                | Digispark 16.0mnz - NO USB (Tiny Core)                                                                                    |
|                  | Programmer<br>Burn Bootloader                                                                            | <ul> <li>Digispark 8mhz - NO USB (Tiny Core)</li> <li>Digispark 1mhz - NO USB (Tiny Core)</li> <li>Arduino Uno</li> </ul> |
|                  |                                                                                                    | Arduino Duemilanove w/ ATmega328                                                                                          |

| 👓 sketch_may2    | 0a   Arduino 1.0.4                                    |              |                                      |
|------------------|-------------------------------------------------------|--------------|--------------------------------------|
| File Edit Sketch | Tools Help                                            |              |                                      |
|                  | Auto Format<br>Archive Sketch<br>Fix Encoding & Relov | Ctrl+T       |                                      |
| sketch_may20a    | Serial Monitor                                        | Ctrl+Shift+M |                                      |
|                  | ArduBlock                                             |              |                                      |
|                  | Board                                                 | ×.           |                                      |
|                  | Serial Port                                           | <u> </u>     |                                      |
| -                | Programmer                                            | ) (          | <ul> <li>Digispark</li> </ul>        |
|                  | barri boodoader                                       |              | AVR ISP<br>AVRISP mkII<br>USBtinvISP |

1. Run Digispark Arduino-Win32\Digispark-Arduino-1.0.4\arduino.<br/>exe to starting Arduino IDE

- 2. Click on Tools>Board>Digispark (Tiny Core)
- 3. Click on Tools>Programmer>Digispark

### **Step 7: Upload Sketch to Digispark**

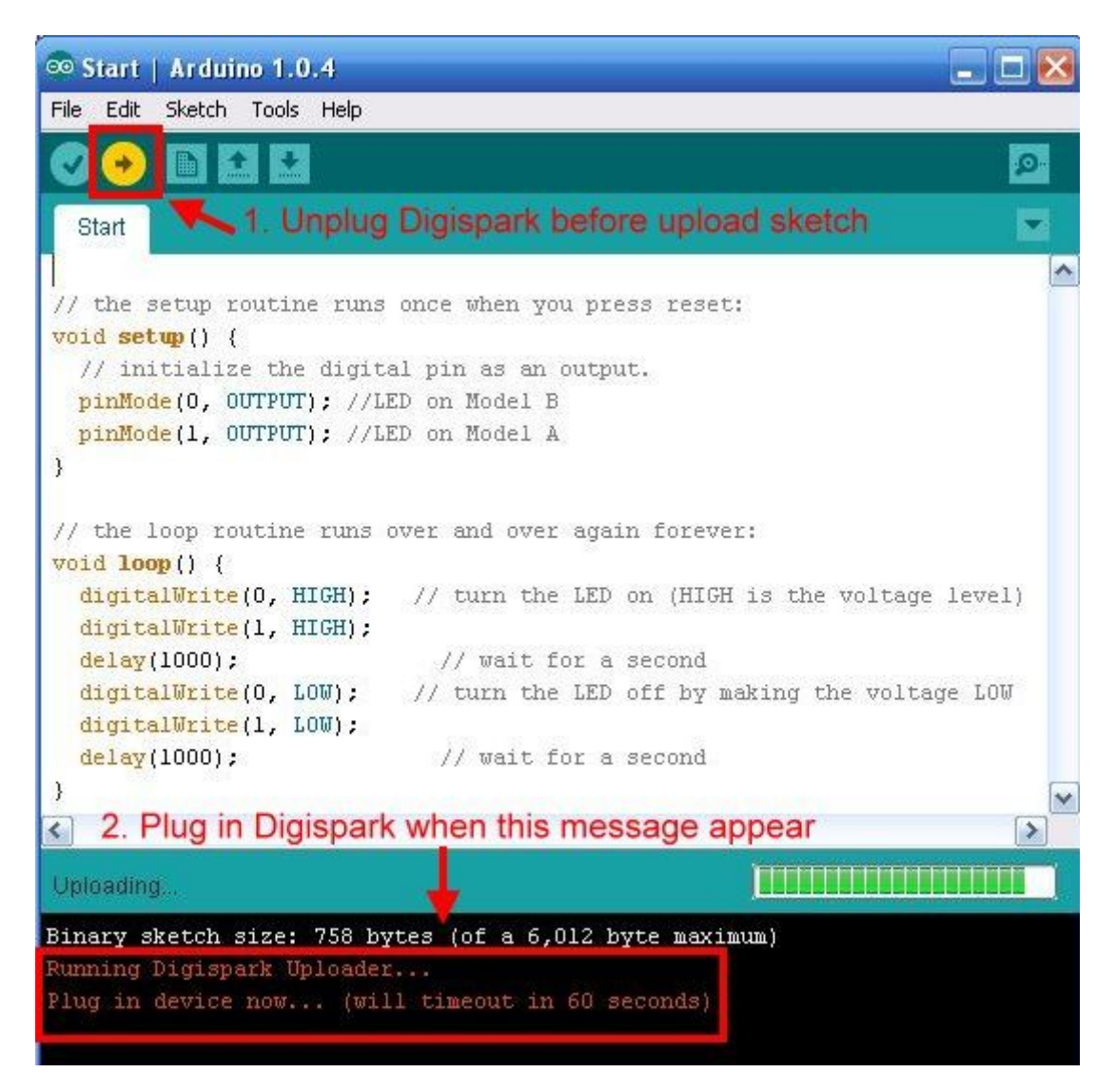

| 😎 Start   Arduino 1.0.4                                                                                                    |
|----------------------------------------------------------------------------------------------------|
| File Edit Sketch Tools Help                                                                                                    |
|                                                                                                    |
| Start                                                                                                    |
| <pre>// the setup routine runs once when you press reset:<br/>void setup() {<br/>// initialize the digital pin as an output.<br/>pinMode(0, OUTPUT); //LED on Model B<br/>pinMode(1, OUTPUT); //LED on Model A<br/>}</pre> |
| <pre>// the loop routine runs over and over again forever: void loop() {     digitalWrite(0, HIGH); // turn the LED on (HIGH is the voltage     digitalWrite(1, HIGH); </pre>                                              |
| Done uploading.                                                                                                    |
|                                                                                                    |
| erasing: 55% complete                                                                                                    |
| erasing: 60% complete                                                                                                    |
| erasing: 65% complete                                                                                                    |
| >> Eep! Connection to device lost during erase! Not to worry                                                                                                    |
| >> This happens on some computers - reconnecting                                                                                                    |
| >> Reconnected! Continuing upload sequence                                                                                                    |
| > Starting to upload                                                                                                    |
| writing: /Uk complete                                                                                                    |
| writing: 75% complete                                                                                                    |
| Starting the user and                                                                                                    |
| vinning: 100% complete                                                                                                    |
| > Micronucleus done. Thank you'                                                                                                    |
| Digispark (Tiny Core) on COM1                                                                                                    |

Upload an example. Click on File > Examples > Digispark\_Example > Start Coding is look like this:

// the setup routine runs once when you press reset: void setup() { // initialize the digital pin as an output. pinMode(0, OUTPUT); //LED on Model B pinMode(1, OUTPUT); //LED on Model A }
// the loop routine runs over and over again forever:
void loop() {
 digitalWrite(0, HIGH); // turn the LED on (HIGH is the voltage level)
 digitalWrite(1, HIGH);
 delay(1000); // wait for a second
 digitalWrite(0, LOW); // turn the LED off by making the voltage LOW
 digitalWrite(1, LOW);
 delay(1000); // wait for a second
}

Follow step below to upload sketch to Digispark.

1. Unplug Digispark from computer before click on the Upload button

2. Click on Upload button now

3. Plug in Digispark to computer when it prompt for "Plug in device now..."

4. If you see "*running: 100% complete*". Congraturation! you have own a working Digispark.

**Step 8: Test the Digispark** 

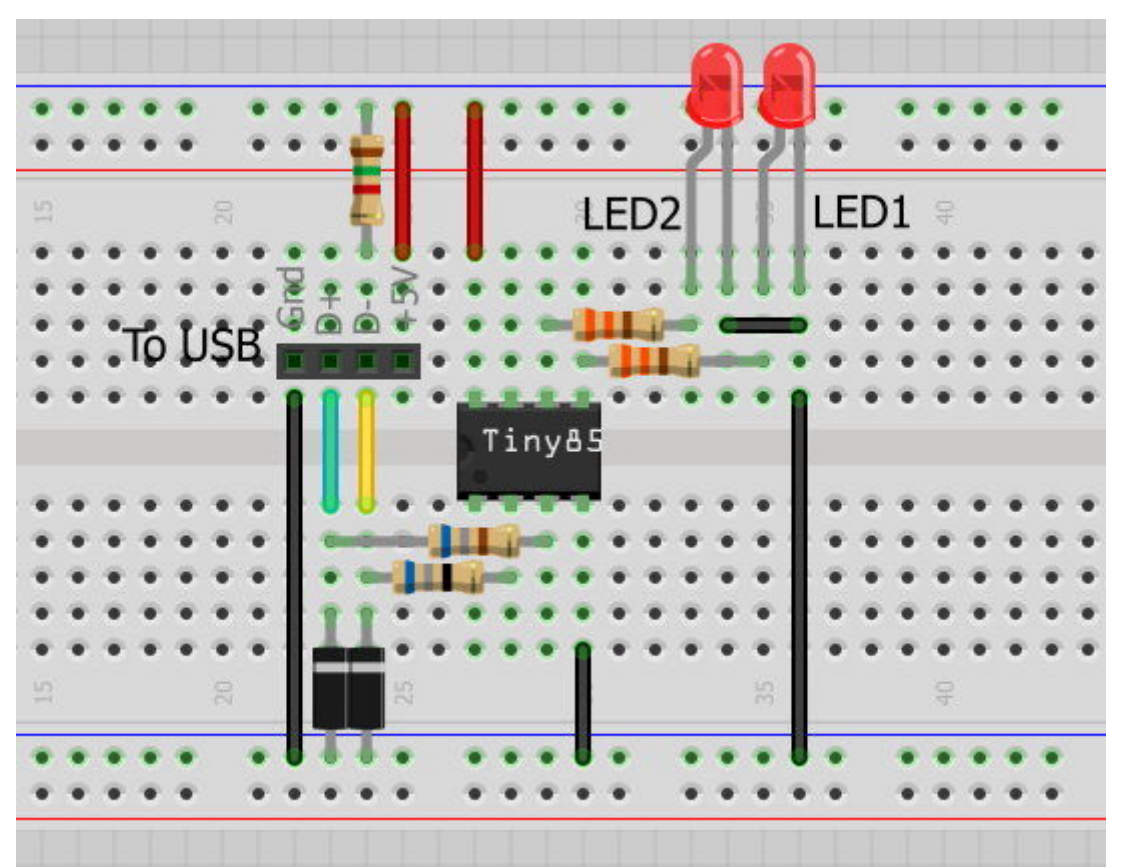

Connect a 330ohm resistor & LED to both pin5(Digital 0) and pin6(Digital 1) of ATTINY85. Plug the Digispark to computer, both LED is start blinking now.

| e Edit Sketch Tools     | Help         |                         |             |
|-------------------------|--------------|-------------------------|-------------|
| New                     | Ctrl+N       |                         |             |
| Open                    | Ctrl+O       |                         |             |
| Sketchbook              | •            |                         | -           |
| Examples                |              | Arduino_Examples        | •           |
| Close                   | Ctrl+W       | Digispark_Examples      | Charlieplex |
| Save                    | Ctrl+S       | Arduino EEPROM          | EEPROM      |
| Save As                 | Ctrl+Shift+S | Arduino Esplora         | Expander    |
| Upload                  | Ctrl+U       | Arduino Ethernet        | Infrared    |
| Upload Using Programmer | Ctrl+Shift+U | Arduino Firmata         | MotorShield |
| Page Setup              | Ctrl+Shift+P | Arduino_GSM             | Rfm12b      |
| Print                   | Ctrl+P       | Arduino_LiquidCrystal   | Start       |
|                         |              | Arduino_SD              |             |
| Preferences             | Ctrl+Comma   | Arduino_Servo           | •           |
| Quit                    | Ctrl+Q       | Arduino_SoftwareSerial  | •           |
| -                       |              | Arduino_SPI             | •           |
|                         |              | Arduino_Stepper         | •           |
|                         |              | Arduino_WiFi            | •           |
|                         |              | Arduino_Wire            | •           |
|                         |              | DigisparkJoystick       | •           |
|                         |              | DigisparkKeyboard       | •           |
|                         |              | DigisparkLCD            | •           |
|                         |              | DigisparkLPD8806        | •           |
|                         |              | DigisparkMouse          | •           |
|                         |              | DigisparkRcSeq          | •           |
|                         |              | DigisparkRGB            | •           |
|                         |              | DigisparkSoftRcPulseIn  | •           |
|                         |              | DigisparkSoftRcPulseOut | •           |
|                         |              | DigisparkSoftSerial     | •           |
|                         |              | DigisparkTinyRTClib     | •           |
|                         | I            | DigisparkUSB            | •           |
|                         |              | TinyWireM_Digispark     | •           |

## **Step 9: What Can Do With Digispark**

See examples

My website:

http://ediy.com.my/index.php/blog/item/72-digispark-diy-the-smallest-usb-arduino